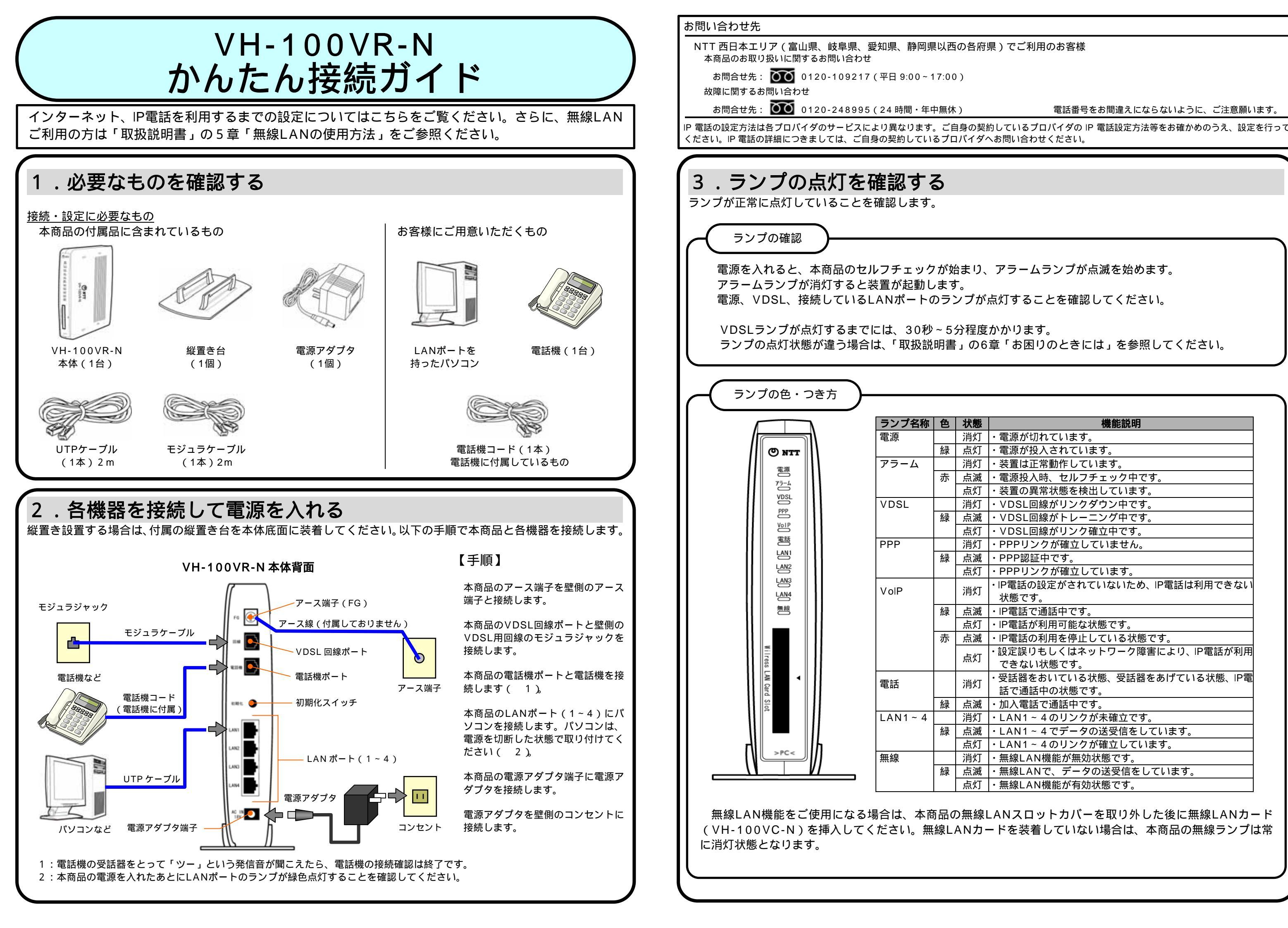

電話番号をお間違えにならないように、ご注意願います。

| 楼能前田                                                              |
|-------------------------------------------------------------------|
| <u> 、 、 、 、 、 、 、 、 、 、 、 、 、 、 、 、 、 、 、</u>                     |
| <u>- 電源が扱んされています</u>                                              |
| <u>- 毛添かり</u> ()へこれでいる)。<br>・装置は正堂動作しています                         |
| <u>、役員は上市新下していな</u> り。<br>・ 雷源投入時 セルフチェック中です                      |
| ・装置の異堂状能を検出しています                                                  |
|                                                                   |
| - VDSL回線がタンテンジーです。<br>- VDSL回線がトレーニングロです                          |
|                                                                   |
| ・PPPIIンクが確立していません                                                 |
|                                                                   |
| ・FFF認証中です。<br>・ DDDリンクが破立しています                                    |
| ・FFFウノンが唯立していより。<br>・IP電話の設定がされていたいため、IP電話は利田できたい                 |
| ・IP电前の設定かられていないため、IP电前は利用できない                                     |
|                                                                   |
| ・ ド电站 し 通 品中 じ 9。                                                 |
| ・12単品の利用り能な仏感じ9。                                                  |
| ・IP電話の利用を停止している状態です。<br>                                          |
| <ul> <li>・設定訳りもしくはイットワーク障害により、P電話が利用</li> <li>ったわいは能っす</li> </ul> |
| してさない状態です。<br>                                                    |
| ・  気話  な  を  の  い  く  い  る                                        |
| 話で通話中の状態です。                                                       |
|                                                                   |
| ・LAN1~4のリンクか木催立です。                                                |
| ・LAN1~4でデータの送受信をしています。                                            |
| ・LAN1~4のリンクが確立しています。                                              |
| ・無線LAN機能が無効状態です。                                                  |
| ・無線LANで、データの送受信をしています。                                            |
| ・無線LAN機能が有効状態です。                                                  |
|                                                                   |
| ANスロットカバーを取り外した後に無線LANカ                                           |
| じち壮美」 ていたい担合け 木支口の無伯ニンプ                                           |

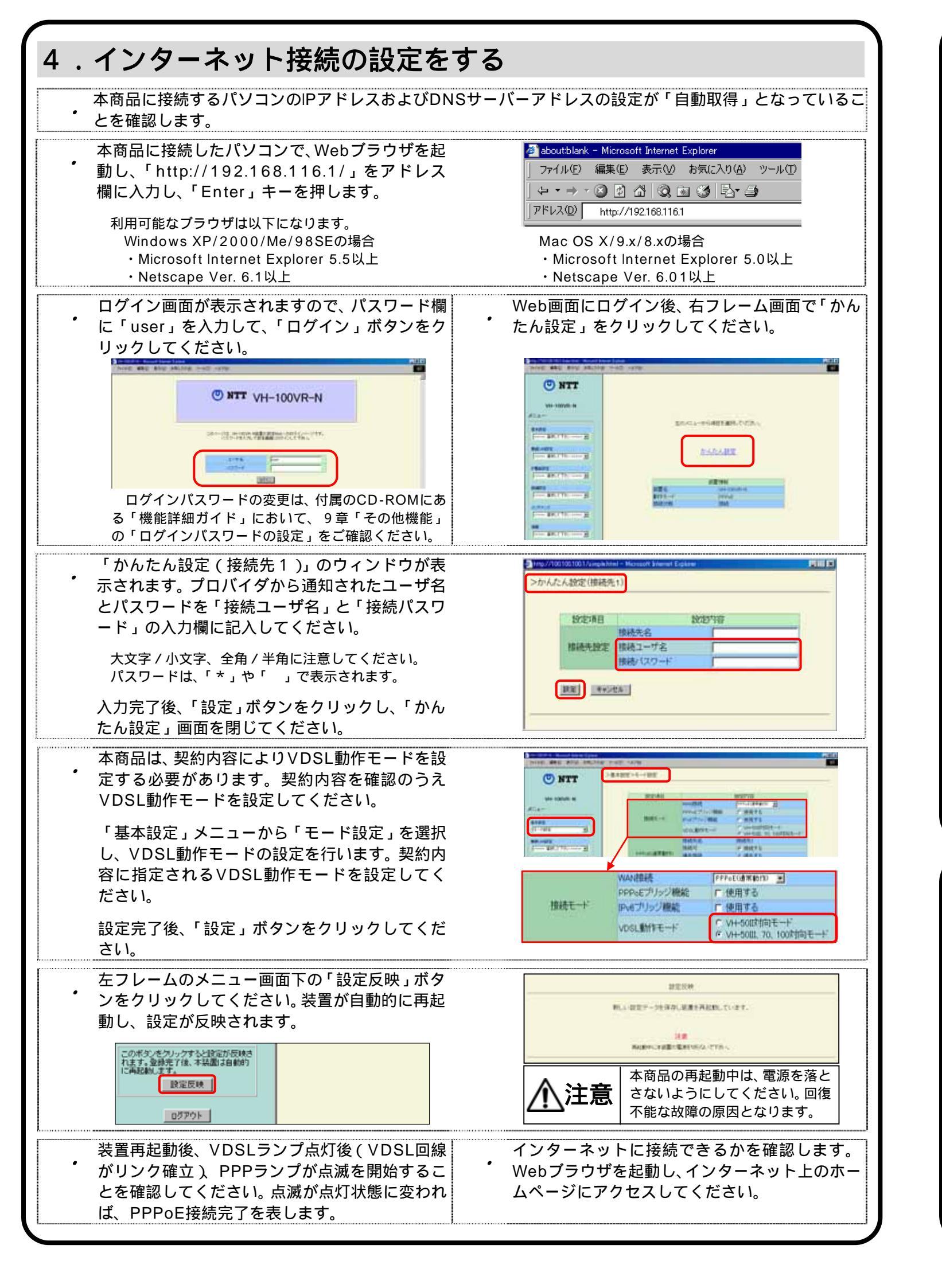

## 5. IP電話の設定をする

IP電話をご利用いただくには、別途プロバイダとのIP電話サービス契約および本商品へのIP電話設定が必要です。 本商品のIP電話設定は、プロバイダのホームページ等から自動的に行うことができますが、プロバイダによっては、 別途プロバイダから送付された設定情報を本商品の設定画面から入力していただく必要があります。本商品の設定画 面からIP電話設定を行うようにプロバイダから指示がある場合のみ、下記の手順に従って設定を行ってください。 IP電話の設定方法は各プロバイダのサービスにより異なります。ご契約のプロバイダのホームページ等でご確認のう え設定してください。下記のサイトから各プロバイダのIP電話サービス設定情報サイトへのアクセスが可能です。

> [NTT西日本] http://www.ntt-west.co.jp/flets/ipphone/ IP電話の設定は、必ずインターネットに接続した後に設定してください

本商品に接続したパソコンで、Webブラウザを起動し、「IP電話設定」メニューから「IP電話基本設定」を 選択して、IP電話サービスに接続するための設定を行います。本商品のWeb画面起動方法については、本 ガイドの「4.インターネット接続の設定をする」の手順 ~ を参照してください。

「IP電話基本設定」画面で、設定します。

|   | SIPサーバアドレス         | プロバイダから指定さ             |
|---|--------------------|------------------------|
|   | SIPサーバポート番号        | プロバイダから指定さ             |
|   | REGISTERサーバアドレス    | プロバイダから指定さ             |
|   | REGISTERサーバポート番号   | プロバイダから指定さ             |
|   | SIPドメイン名           | プロバイダから指定さ             |
|   | IP電話番号             | プロバイダから指定さ             |
|   | 市外局番               | 契約している加入電調             |
|   | ソフトアップデート確認用URL    | プロバイダから指定さ             |
|   | ユーザID              | プロバイダから指定さ             |
|   | パスワード              | プロバイダから指定さ             |
|   | (注)初期値として5060が入力され | ηています。特に、プΓ            |
|   | 「IP雪毛其木設定、画面の「設っ   | <b>〒.ボタンをク</b> 日w      |
| • |                    | ミ」ホノノをノリク<br>罢が白動的に再知動 |
|   | ノをソリックしてくたさい。表     | <b>旦</b> 川日割町に円起割      |

されたSIPサーバアドレスを入力してください。 されたSIPサーバポート番号を入力してください。(注) されたREGISTERサーバアドレスを入力してください。 されたREGISTERサーバポート番号を入力してください。(注) されたSIPドメイン名を入力してください。 されたIP電話番号を入力してください。 舌の市外局番を入力してください。 されたバージョンアップお知らせ用URLを入力してください。 されたIP電話用のユーザIDを入力してください。 されたIP電話用のパスワードを入力してください。 コバイダから指定のない場合は初期値を変更しないでください。 クし、左フレームのメニュー画面下の「設定反映」ボタ 助し、設定が反映されます。 装置再起動後、VolPランプが緑点灯すれば、IP電話が利用可能となります。

## 6.本商品の初期化方法

初期化とは、本商品の設定内容を消去して初期設定状態に戻すことをいいます。本商品を初期化する場合、本商品 Web画面から初期化を行う方法と、本商品背面の「初期化スイッチ」(表示:初期化)を押す方法とがあります。

| 「初期化スイッチ」による | 本商品背面の「初期化スイッチ」を5  |
|--------------|--------------------|
| 初期化方法        | ームランプが点滅します。アラームラ  |
| 本商品Web画面からの  | Web画面のメニューから、「メンテナ |
| 初期化方法        | 荷時設定に戻す」ボタンをクリックし  |
|              | めるメッセージが表示された後に、本  |
|              | に本商品は再起動します。再起動後、  |

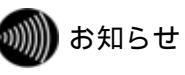

初期化を実行すると、VDSL動作モードを除く初期化前の設定が全て出荷時設定に戻ってしまいますので、バックアップ機能にて 設定ファイルを実行前に取得することを推奨します。 本商品に設定する接続ユーザ名や接続パスワードは重要な個人情報です。本商品を当社に返却する場合は必ず初期化を行い、設定 された情報を消去してください。

|                | SIPサーバアドレス       |                     |  |  |
|----------------|------------------|---------------------|--|--|
|                | SIPサーバボート番号      | 5060 (1024 - 65535) |  |  |
|                | REGISTERサーバアドレス  |                     |  |  |
| 10/00/05/04/02 | REGISTERサーバボート番号 | 5060 (1024 - 65535) |  |  |
| IP MESO STAE   | SIPドメイン名         |                     |  |  |
|                | IP電話番号           |                     |  |  |
|                | 市外局番             |                     |  |  |
|                | ソフトアップデート確認用URL  |                     |  |  |
| eperadela      | ユーザID            |                     |  |  |
| BUGEROCE       | バスワード            |                     |  |  |
|                |                  |                     |  |  |

~10秒間押し続けた後、離してください。しばらくするとアラ ランプの点滅が終了したら、初期化は完了です。 ンス」 「設定の初期化」を選択します。表示される画面で、「出

→ます。「出荷時設定に戻す」ボタンをクリックすると、確認を求 「商品の設定が初期化されます。初期化が実施された後は、自動的 変更された設定が有効となります。